## **Enable Internal Approval**

03/31/2025 8:22 am MDT

In order to use internal approval, the function will need to be enabled from both admin and project settings.

## **Enabling from Admin Settings**

Before internal approval can be used on a project, the option will need to be enabled from your admin settings.

To enable internal approval, navigate to **System Menu > Admin > General > Project Options.** From the "Defaults" section, check the box that reads "Enable internal approval statuses." Once checked, click save (bottom right).

| X         | 💓 🔇 🏵 Admin                         | General 🗸 |  |  |  |
|-----------|-------------------------------------|-----------|--|--|--|
| Adı<br>Ge | <sup>min</sup><br>eneral            |           |  |  |  |
|           | ✓ Enable mapping to internal codes  |           |  |  |  |
|           | Force mapping on code list          |           |  |  |  |
|           | Copy Project                        |           |  |  |  |
|           | Copy compilations/SDI               |           |  |  |  |
|           | Incoming bulk match delimiter *     |           |  |  |  |
|           | ✓ Enable internal approval statuses |           |  |  |  |
|           |                                     |           |  |  |  |

## **Enabling on Project**

Once internal approval has been enabled from the admin level, the function can be used on projects. To enable internal approval on any given project, navigate to **Project Menu > Set Up > Project Template > Project Settings.** Scroll down to the "Enable Internal Approval Statuses" option and choose "Yes" from the drop-down. Once selected, the change will be auto-saved.

| <b>)))</b>                                                           | Instruments (45313AM)                                                                                                    | Project Template 🗸 🚺                                                                                                    |  |  |  |
|----------------------------------------------------------------------|----------------------------------------------------------------------------------------------------|----------------------------------------------------------------------------------------------------|--|--|--|
| Set Up<br>Project Template: Default Project Fields Template (system) |                                                                                                    |                                                                                                    |  |  |  |
|                                                                      |                                                                                                    |                                                                                                    |  |  |  |
|                                                                      | roject Settings<br>boc Code/Card Fields<br>dditional Unit Types<br>combination Fields<br>quipment Fields<br>roject (Main) Fields<br>boc Code Queries<br>compilation / Package Presets | Jorgect Settings         Default EQ Number         Tag         Tag         Stage List         IFA         Default Level         Order         Default Cover Page / Stamps         Cover page only (no stamp)         Enforce Sub-Supplier Selection         Yes         No         Enble Internal Approval Statuses         No         Yes         Paparer role is mandatory |  |  |  |
|                                                                      |                                                                                                    | Preparer role is mandatory No                                                                                                    |  |  |  |

## Next steps:

- 1. Create/Modify Internal Approval Status List
- 2. Enable Internal Approval on Stage List
- 3. Apply Internal Approval Stage List to Doc Codes
- 4. Internal Approval Workflow (Example)